| پرونده دانشجویان جدید در سامانه صندوق رفاه دانشجویان<br>برای دریافت وام دانشجویی                                                                                                    | راهنمای ثبت نام و تشکیل           |
|----------------------------------------------------------------------------------------------------|-----------------------------------|
| ورود به سامانه: https://refah.swf.ir کلیک روی گزینه - ثبت نام کاربر جدید - ثبت کد ملی و شماره ملی<br>متعلق به دانشجو – ثبت کد احراز ارسالی ثبت اطلاعات – ثبت اطلاعات و ایجاد رمز جدید (شامل هشت کارکتر<br>(حروف ، عدد و نشانه).                                                                                                    | مرحله<br>اول:                     |
| ورود به سامانه با کد ملی و رمز تعریف شده – منوی ثبت نام – زیر منوی تکمیل اطلاعات – پر کردن موارد ستاره<br>دار – انتخاب گزینه بروز رسانی – منوی ثبت نام – زیر منوی ثبت مقطع – تکمیل اطلاعات – ذخیره اطلاعات <u>تذکر:</u><br>این اطلاعات با سامانه ثبت احوال و وزارت علوم بررسی می شود اگر درست<br>باشد بدون خطا ذخیره می شود.                                                                                                    | مرحله<br>دوم:                     |
| منوی تسهیلات – ثبت سند تعهد – انتخاب سند تعهد جدید – ثبت اطلاعات سند وارد کردن شماره سند و رمز تصدیق<br>انتخاب گزینه استعلام – اطلاعات نمایش داده می شود – کلیک روی کد ملی ضامن – تکمیل اطلاعات ضامن – انتخاب<br>گزینه به روز رسانی – قسمت پیوست بار گزاری سندتعهد – پیوست نامه کسر از حقوق – بار گزاری نامه کسر از حقوق –<br>یا تکمیل اطلاعات ضامن و ذخیره فرم و همچنین ضمیمه کردن سند و نامه کسر از حقوق یا اتخاب گزینه حد اکثر<br>ارزش مقدار تعین و می توان فرم رابه طور کامل ذخیره کرد. | مرحله ثبت سند تعهد<br>سوم: محضری: |
| انتخاب منوی تسهیلات– درخواست وام– درخواست وام جدید– انتخاب وام پایه– با انتخاب نوع وام (نوع ترم و مبلغ<br>درخواستی به طور خودکار تکمیل می شود )– انتخاب قسمت پیوست– بارگذاری تصویر اتخاب واحد ترم جاری–<br>اتخاب کلیه قوانین و مقررات و باز پرداخت تسهیلات درخواستی را مطالعه نمودم و می پذیرم– ذخیره اطلاعات                                                                                                    | مرحله<br>حمارم:                   |
| ۱.تحویل سند تعهد ۲۰.تحویل مدارک ضامن (تصویر کارت ملی و شناسنامه - حکم کارگزینی ضامن – فیش حقوقی<br>- گواهی کسر از حقوق خطاب به صندوق رفاه دانشجویان(درصورتیکه مبلغ وام بیش از ۱۲۰میلیون تومان<br>باشد)۳.تحویل مدارک وام گیرنده (تصاویر کارت ملی – شناسنامه –کارت دانشجویی و کارت حساب تجارت )                                                                                                    | مرحله مراجعه به<br>بنحم: کارشناس: |